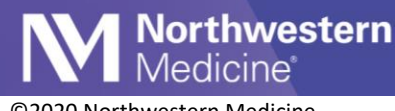

#### ©2020 Northwestern Medicine

# Telehealth Follow-up

| Expected Go Live Date | June 30, 2020 |
|-----------------------|---------------|
| Impacted Locations    | NMG Neurology |

During a telehealth visit, a clinician can now document that a patient needs an in-person follow-up visit and route it to be scheduled.

## **Follow-up Documentation**

1. From the Follow-up section of the Wrap Up, check the box for In Person Visit Needed.

| •        | Plan      | 😭 Wra               | 🕑         | Pla       | Video Visit | Scales   | ]         |     | • | ş |
|----------|-----------|---------------------|-----------|-----------|-------------|----------|-----------|-----|---|---|
|          |           |                     |           |           |             |          |           |     | ? | 2 |
| ≚ Prep f | for Proce | dure                |           |           |             |          |           |     |   |   |
| $^{1}$   | Type of V | /isit Charge        | Capture F | Follow-up |             |          |           |     |   | • |
|          | Follo     | ow-up               |           |           |             |          |           |     |   | ^ |
|          | Return    | n in:<br>6/29/2020) | 4 Weeks   | 3 Mont    | hs 6 Month  | ns 1 Yea | rs 2 Week | s 🎤 |   |   |
|          | (IIOIII ) | 012012020)          | -         | 🔺 Da      | ys Weeks    | s Months | s Years   |     |   |   |
|          | Returr    | n on:               |           | Ē         |             | ximately |           |     |   |   |
|          | □PR       | N                   |           |           |             |          |           |     |   | • |
|          | For       |                     | 🗸 In Per  | son Visit | Needed      |          |           |     |   |   |
|          |           | ľ                   | In Person | Visit Ne  | eded        |          |           |     |   |   |
|          |           |                     |           |           |             |          |           |     |   |   |

#### 2. Enter the appropriate Admin Pool in the recipients field.

| Send Chart Upon Closing Workspace — |                      |
|-------------------------------------|----------------------|
| 🖶 My List 👻 🖶 Care Team 👻 🖶 Other 💻 | Remove All           |
| P NEURO 1000 N WESTMORELAND RD A    | DMIN PO ×            |
|                                     |                      |
| Comments:                           | High Priority        |
|                                     | tlext 🛅 🤄 🗘 🗞 More 🕇 |
|                                     |                      |
|                                     |                      |
| 🖾 Send Now                          | Full Routing History |

3. Enter a comment using SmartPhrase: .telehealthfollowup

Northwestern Medicine

4. Click Send Now if you are ready to route the encounter. Please note that closing the patient's workspace will also route the encounter.

| Send Chart Upon Closing Workspace                      |  |  |  |  |  |  |
|--------------------------------------------------------|--|--|--|--|--|--|
| + My List 👻 + Care Team 👻 + Other 🛛 - Remove All       |  |  |  |  |  |  |
| P NEURO 1000 N WESTMORELAND RD ADMIN PO ×              |  |  |  |  |  |  |
|                                                        |  |  |  |  |  |  |
| Comments:                                              |  |  |  |  |  |  |
| 🕀 🕸 📩 🔁 🔝 🛊 Insert SmartText 📑 🗢 🐟 More -              |  |  |  |  |  |  |
| Please schedule an in person appointment in*** for *** |  |  |  |  |  |  |
|                                                        |  |  |  |  |  |  |
| Send Now Full Routing History                          |  |  |  |  |  |  |
|                                                        |  |  |  |  |  |  |

## **Reporting Workbench**

Managers will have access to a Reporting Workbench report, which will allow them to track the inperson follow-up visits.

1. Open My Reports and search for NM AMB IN PERSON VISIT DISPOSITION. Please note, users are able to star 🖄 the report to make it a favorite.

| III (m)             | 🗄 Reports 🛛 🗙                                     |
|---------------------|---------------------------------------------------|
| <b>+</b> + <b>-</b> | Library                                           |
|                     | nm amb in person visit disposition O Search Clear |
| My Reports          | ☆ Cannamb in Person Visit Disposition             |
| Q                   |                                                   |
| Library             |                                                   |
|                     |                                                   |
| Library             |                                                   |

2. The report will display pertinent information, such as the patient name, encounter provider, and department.

| VM AMB IN PERS<br>▼ Eilters ♀ Options - | SON V | ISIT DISPOSIT  | TION [16025530]                   | ] as of Wed 6/3 | 3/2020 3:44 PM     |                         |                  |                                                    |
|-----------------------------------------|-------|----------------|-----------------------------------|-----------------|--------------------|-------------------------|------------------|----------------------------------------------------|
| Patient                                 | ^     | Age Sex        | Dispositions                      | Encounter Type  | Encounter Provider | Creation Date Appt Time | Encounter Closed | Dept/Loc                                           |
| Test, Allie                             |       | 22 y.o. Female | Return for In Person V<br>Needed. | Visit           | TEST ANCI, ANCI    | 06/03/2020              | Yes              | NMG NEURO 259 E ERIE ST<br>2330 (LAVIN) [21026026] |